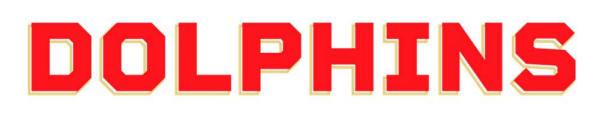

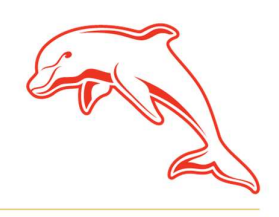

dolphinsnrl.com.au

Corner Klingner & Ashmole Roads, Redcliffe QLD 4020

### HOW TO

# **REDEEM YOUR BONUS TITANS GUEST TICKET/S**

(For Glass House Club, 11 Game, 8 Game Members who attended Round 16 vs Storm)

1. Go to the <u>MyDolphins</u> home page and click **Sign In** located in the top right corner.

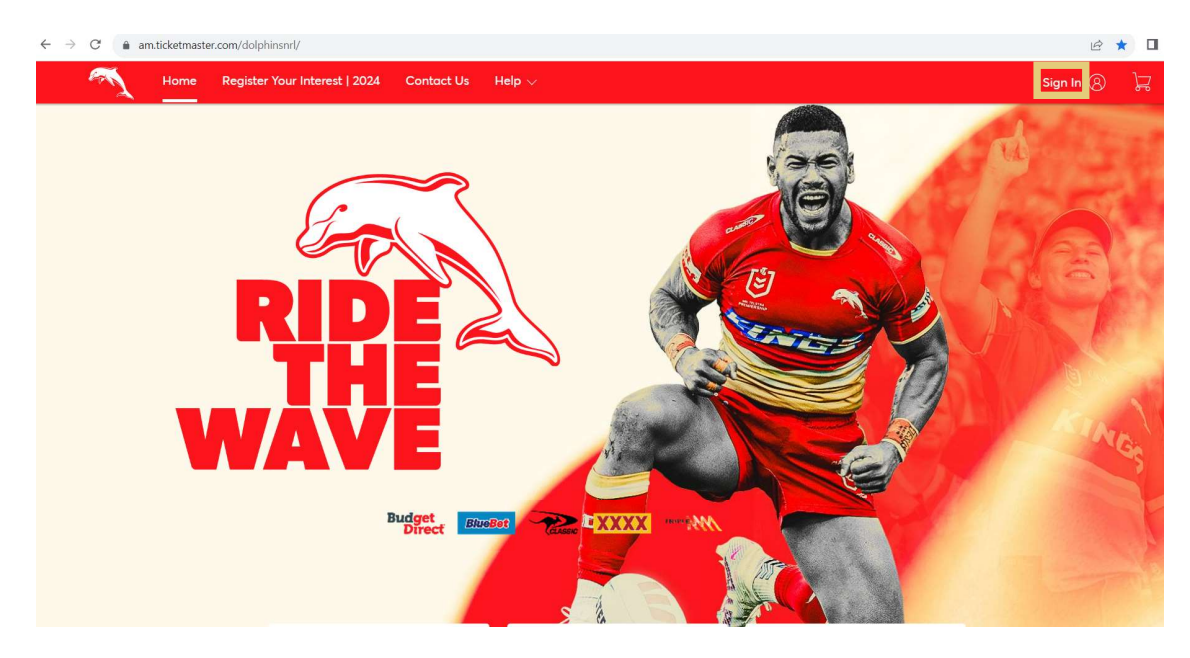

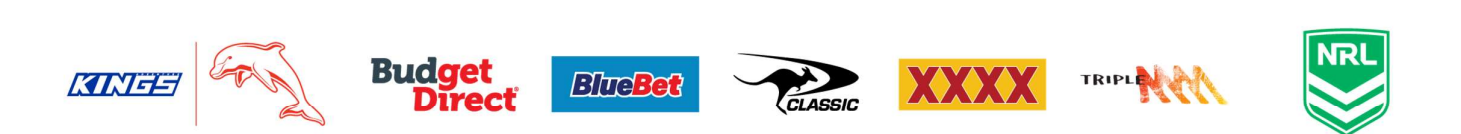

2. Enter the email address associated with your account then click **Next**.

This is the email address you nominated at the time of sign up. Please note only the primary account holder is set up to access the MyDolphins Account.

|    | My Dolphins NRL Account 🛛 🗙                                                                                                    |
|----|----------------------------------------------------------------------------------------------------|
|    | Sign In                                                                                                    |
|    | Email Address *                                                                                                    |
|    | membership@dolphinsnrl.com.au                                                                                                    |
|    | Make sure you sign in with your Dolphins NRL Account<br>Manager email and password. This may be different from your<br>personal Ticketmaster account. |
|    | Don't have a Dolphins NRL Account? Create Account                                                                                                    |
|    | Next                                                                                                    |
| 3. | Enter your password then click <b>Sign In.</b>                                                                                                    |

| My Dolphins NRL Account | ×       |
|-------------------------|---------|
| Sign In                 |         |
| Password *              |         |
|                         | SHOW    |
| Remember Me             |         |
| Forgot Password?        | Sign In |

4. Select My Tickets from the menu

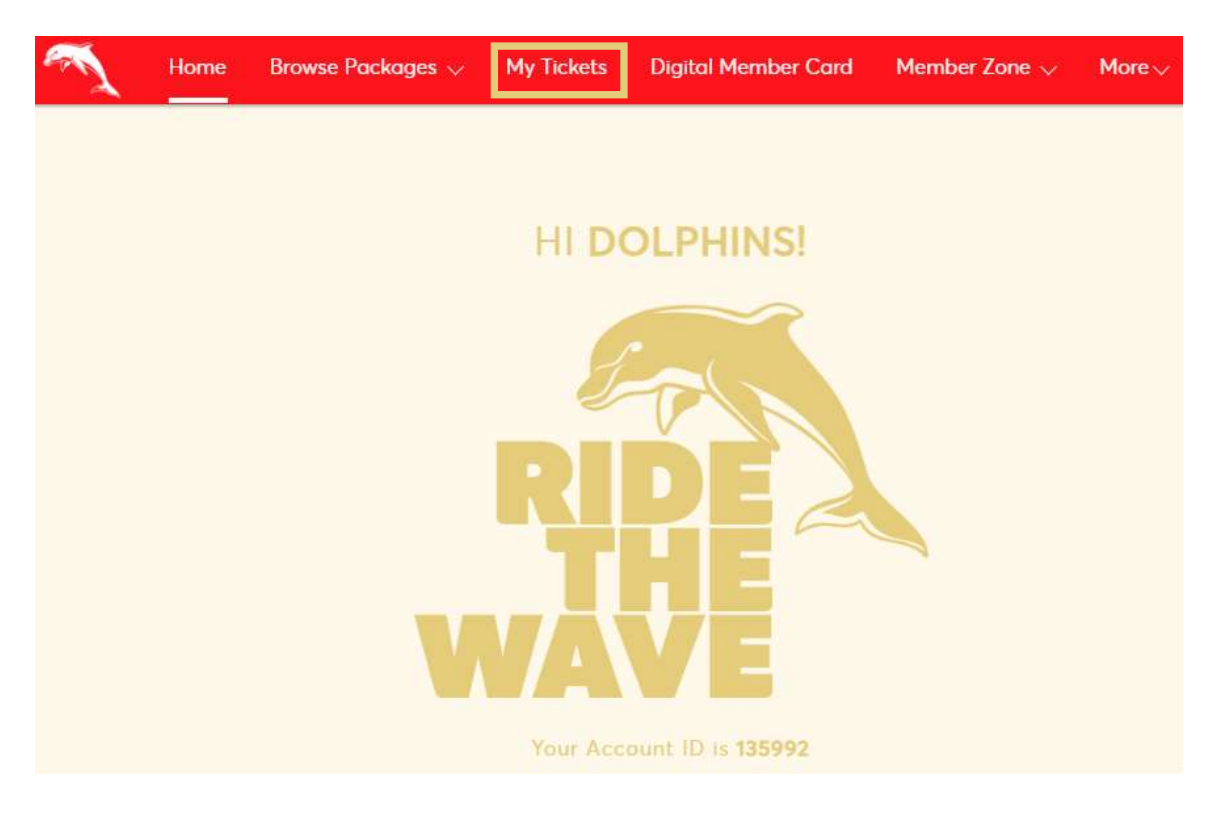

5. Listed will be the tickets for each of your remaining games including your bonus ticket. Find **BONUS Titans Guest Ticket** and click **View Event Details**.

Disregard the date displayed as 01 Oct 2024, this is simply a placeholder date before you redeem into the Titans game itself.

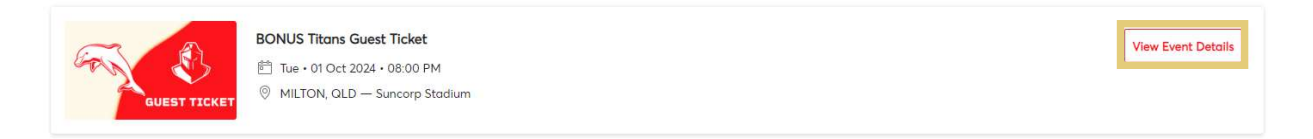

#### 6. Select Exchange

Your guest tickets will be listed as General Admission as the seats have not yet been selected. If you have access to multiple guest tickets, General Admission will be listed for each seat held.

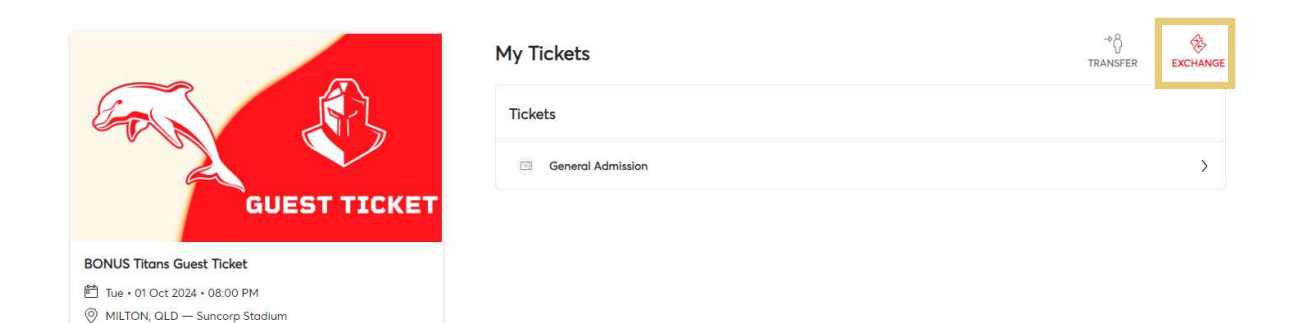

7. Tick **Select All** to redeem a ticket for each of your guest ticket/s. Then select **Continue**.

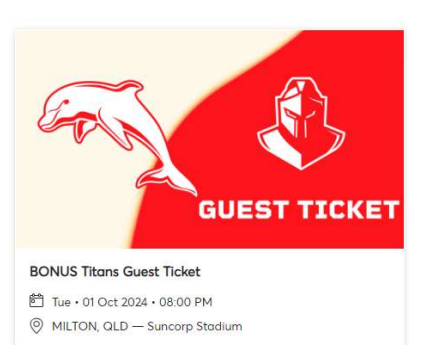

## Exchange Tickets

| TICKELS        |  |
|----------------|--|
| Select All (1) |  |

8. Click Select Event next to the Dolphins vs Titans game details.

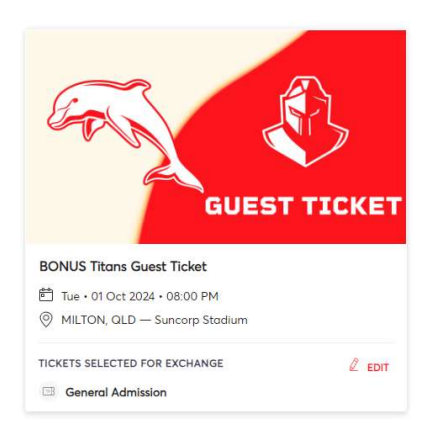

| -   |       | _ |      |
|-----|-------|---|------|
| LVC | hanao |   | Vote |
|     | luiue |   | Nels |
|     |       |   |      |
|     |       |   |      |

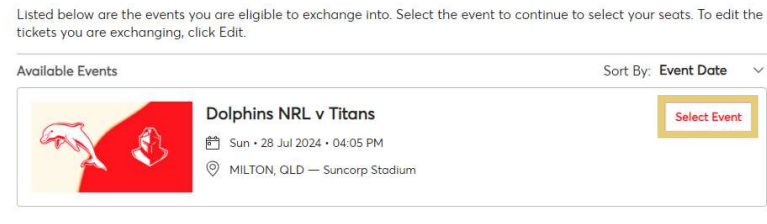

 You can select your seat/s from the Interactive Seating Map. Firstly, choose your desired section. You can only redeem your guest ticket/s in the same category as your membership seat.

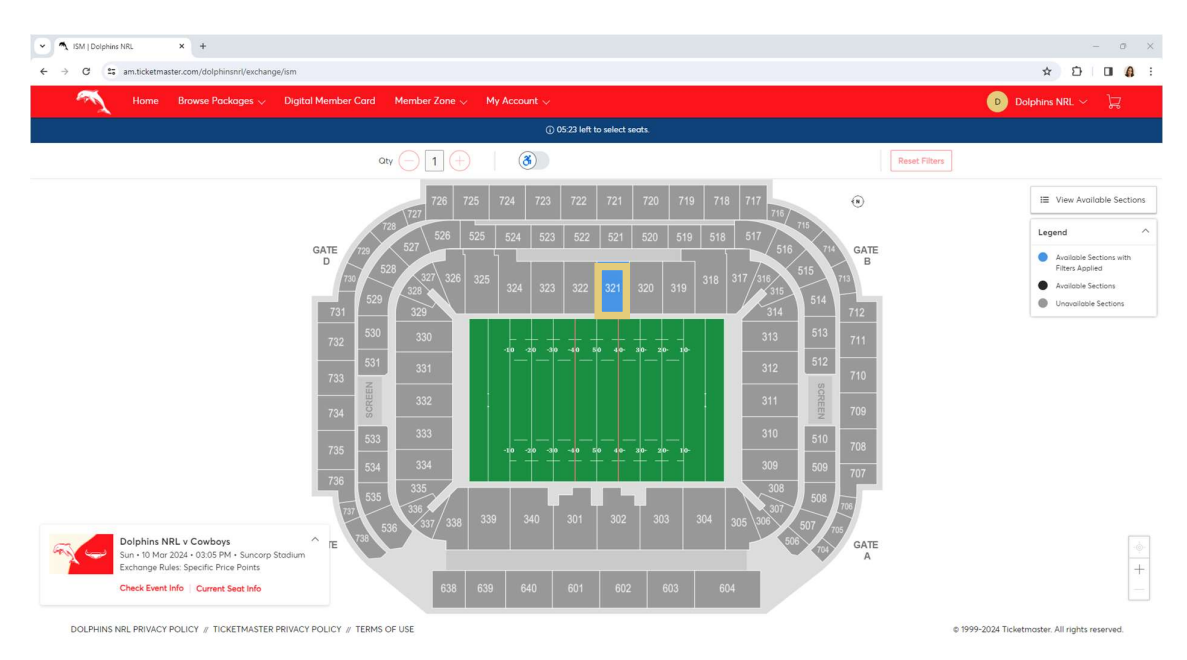

# 10. Once you select the section, available seats are shown as the blue dots on the seating map. **Click to choose your seat/s.**

In most cases, redeeming tickets next to your standard membership seats will not be possible due to them being reserved by other season members.

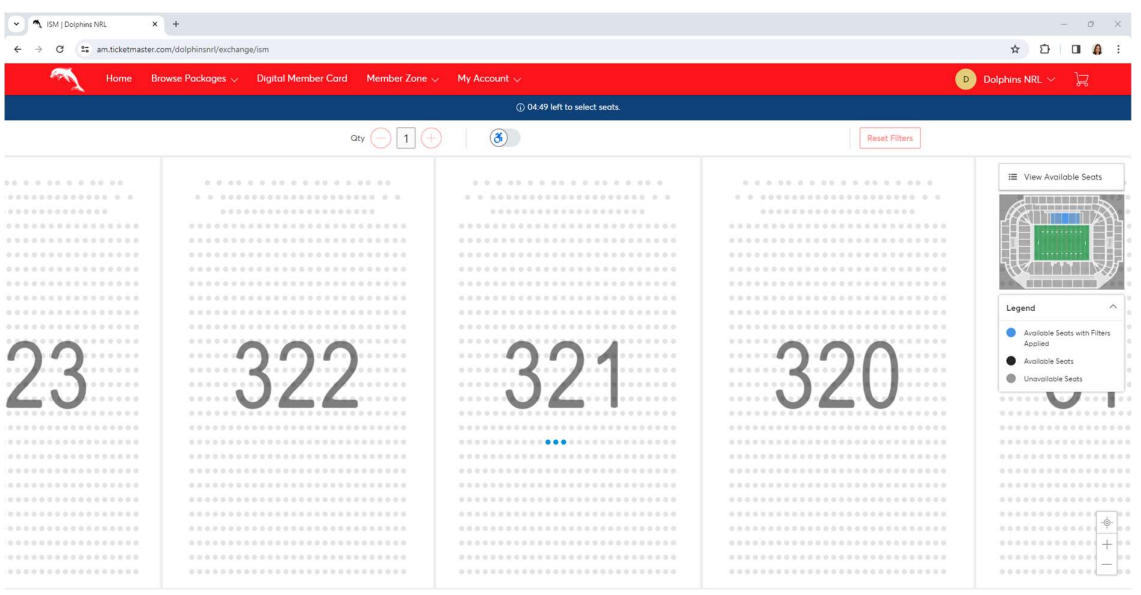

DOLPHINS NRL PRIVACY POLICY // TICKETMASTER PRIVACY POLICY // TERMS OF USE

© 1999-2024 Ticketmaster. All rights reser

# 11. Once you have selected your seat/s, click the **Shopping Cart** in the top right corner and select **Continue**.

If you would like to purchase additional seats for family and friends, you can click on additional seats on the map which will be at a special Member discounted rate.

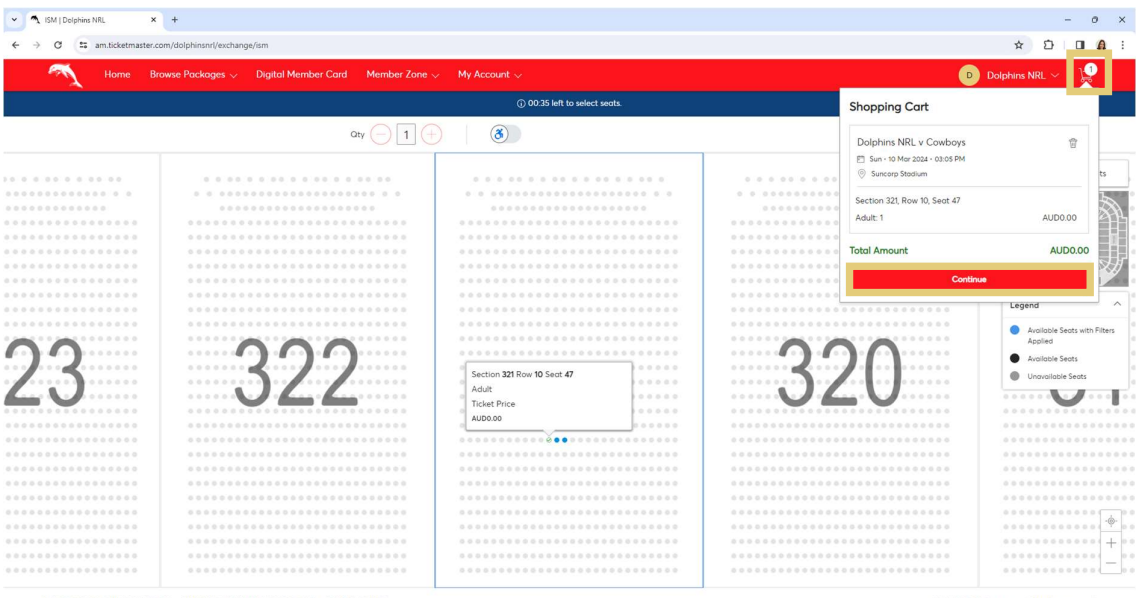

DOLPHINS NRL PRIVACY POLICY // TICKETMASTER PRIVACY POLICY // TERMS OF USE

© 1999-2024 Ticketmaster. All rights reserved

# 12. If you are happy with your selection, confirm by selecting **Submit**.

| Review the details of your exchange<br>Below is a final review of your exchange. Please review the ticket details of your exchanged event and new event as well as the cost<br>summary. Once you review, click Submit. | Summary                                                                               |                                  |  |
|----------------------------------------------------------------------------------------------------|---------------------------------------------------------------------------------------|----------------------------------|--|
| New Event                                                                                                    | Cost of New Seats:<br>Section 301, Row 5, Seat 63                                     | AUD 0.00                         |  |
| Dolphins NRL v Titans         OTY: 1 Ticket                                                                                                    | Applied Credits:<br>Total cost of new seats:<br>Applied Credits:<br>Total Amount Due: | AUD 0.00<br>AUD 0.00<br>AUD 0.00 |  |
| New Tickets     ^ $\oslash$ Section 301, Row 5, Sect 63                                                                                                    |                                                                                       |                                  |  |
| Event selected for Exchange ℓ Edt           BONUS Titans Guest Ticket           aTY: 1 Ticket                                                                                                    | Note: Review your selections, y<br>be exchanged until you click su<br>Submit          | our current seats won't<br>bmit. |  |
| Tickets Selected for Exchange     ^       Ø     General Admission                                                                                                    |                                                                                       |                                  |  |

### 13. To finalise, tick that you accept the Terms & Conditions and select **Place Order**.

| Complete the checkout steps and submit your payment<br>Below are the steps you will need to complete in order to submit your payment. On the right rail, your summary will<br>automatically update based on the options you select under each step. Once you complete each step, click "Submit". | Order Summary Al                                                                    | JD 0.00 🗸 |
|----------------------------------------------------------------------------------------------------|-------------------------------------------------------------------------------------|-----------|
| Delivery & Shipping $\oslash$                                                                                                    | Place Order                                                                         |           |
| Dolphins NRL v Titans: Digital ~                                                                                                    | Cart items                                                                          |           |
| Payments 🧭                                                                                                    | 1 Items Summary<br>Dolphins NRL v Titans<br>Section 301, Row 5, Sect 63<br>AUD 0.00 | AUD 0.00  |
| Payment Not Required Since your balance is \$0, you do not need to select a Payment Option or Payment Method. Click Submit below to complete your order.                                                                                                    | Total Value                                                                         | AUD 0.00  |

#### 14. All done! You will receive a confirmation email of your selection.

You can now go back to **My Tickets** to add your guest ticket/s to your wallet or transfer to them to your Secondary Account Holders.

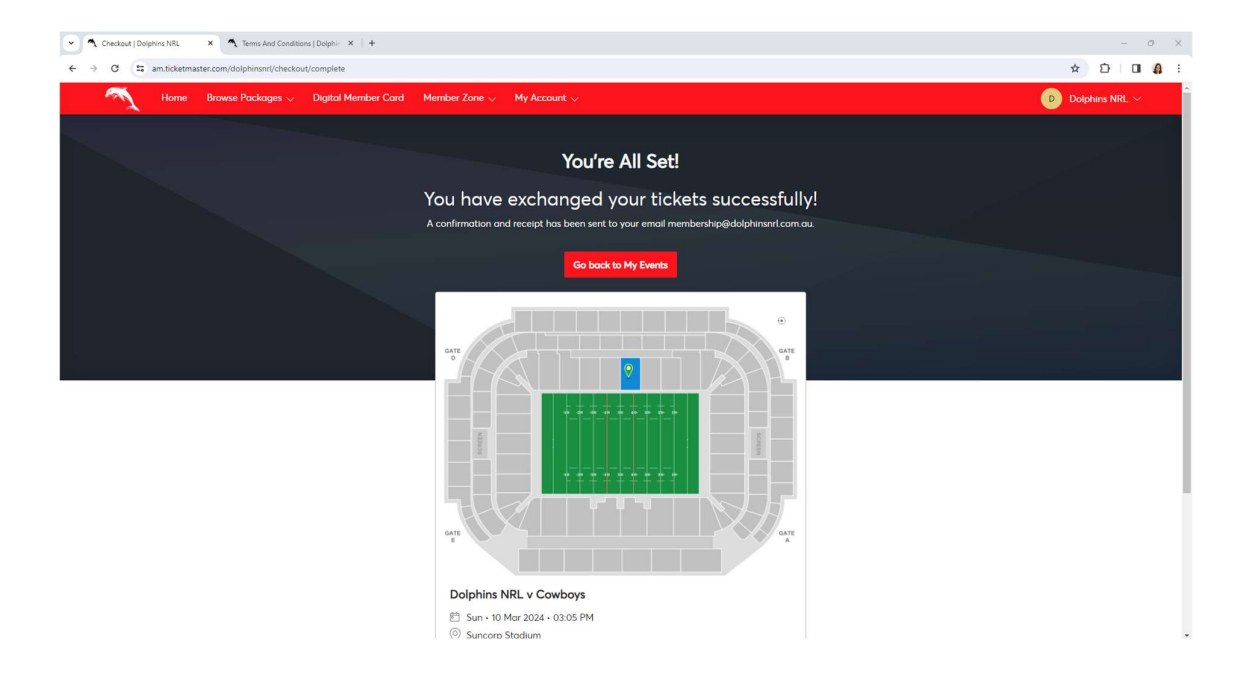